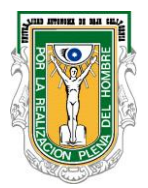

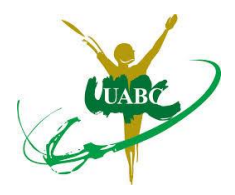

## ¿Cómo elaboro mi Reporte Trimestral?

- 1.- Ingresar a la página de Servicio Social http://serviciosocial.uabc.mx/
- 2.- Dar clic en la link Alumnos
- 3.- Dar clic en la liga Mi estado de servicio social
- 4.- Ingresar la cuenta de correo y contraseña de la plataforma edu y damos clic en validar.
- 5.- En Mis programas de servicio social dar clic en la liga Reporte Trimestral
- 6.- Dar clic en Agregar reporte
- 7.- Contestar las preguntas de opción múltiple, y posteriormente:

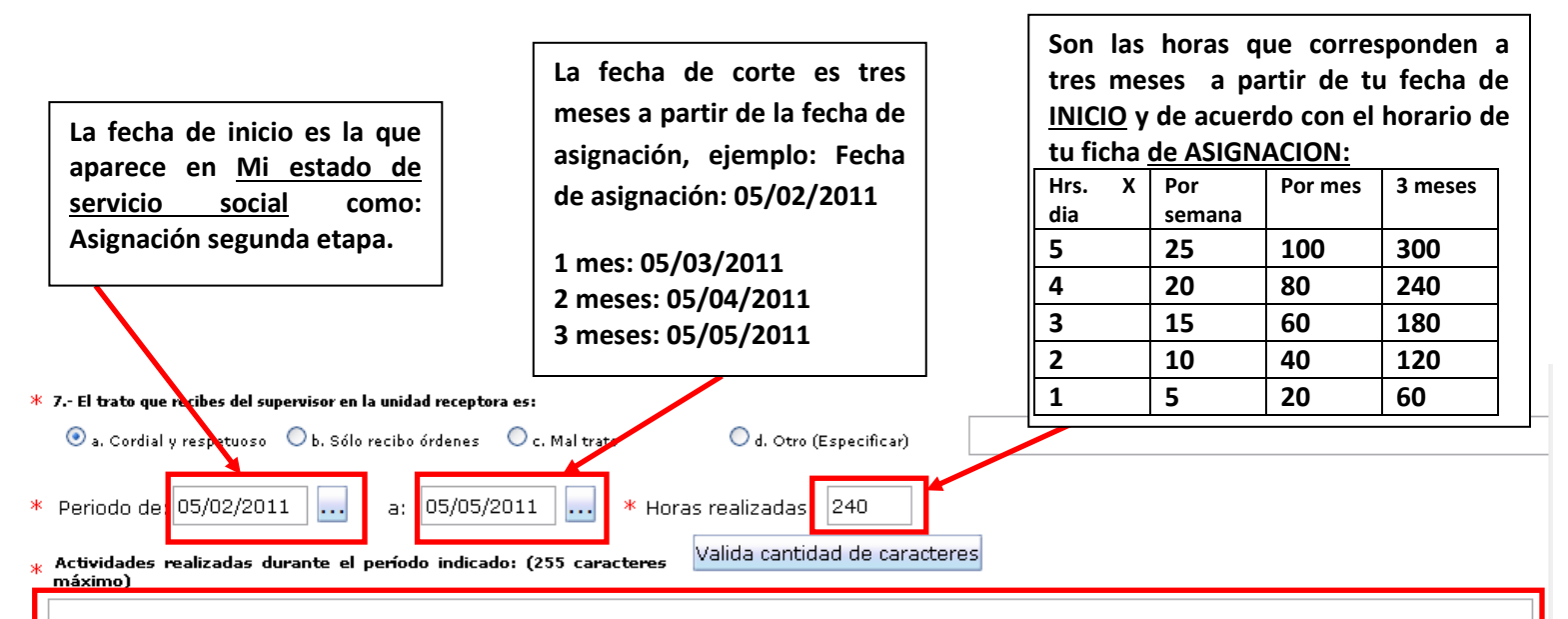

Únicamente son dos renglones, en tiempo pasado, mayúsculas y minúsculas, excelente ortografía, en 1ª. Persona: realicé, desarrollé, apoyé, elaboré, apliqué, brindé, operé, interpreté, fomenté, dirigí,exhorté, hice, etc.

Comentarios y sugerencias para mejorar la prestación del servicio social: (255 <mark>Valida Cantidad de Caracteres</mark> caracteres máximo)

Aceptar

Cancelar

Regresar a menú de alumno

Una vez terminado el reporte dar clic en <u>Aceptar</u>, Verificar que el supervisor del programa revise y acepte el reporte trimestral, finalmente la Coordinación de Servicio Social Segunda Etapa aceptará la solicitud, revisar <u>Mi estado de servicio Social</u> para corroborar la aceptación en el link: <u>Reporte</u> <u>trimestral</u>. Si el reporte fue rechazado, entra en <u>Cambiar reporte</u>, verificar por qué en <u>Ver motivo de</u> <u>rechazo aquí</u>, hacer los cambios indicados y dar clic en <u>Aceptar</u> nuevamente. Avisa a la Coordinación.